## تسجيل الدخول

لمحة عامة: تسجيل الدخول في البوابة الإلكترونية الخاصة بشركاء الأمم المتحدة

| ملاحظات                                                                                                    | الإجراء                                                                                                    | الوصف                      | الخطوات |
|----------------------------------------------------------------------------------------------------|----------------------------------------------------------------------------------------------------|----------------------------|---------|
| يمكنك تسجيل الدخول فقط بعد أن تقوم منظمتك بالتسجيل على البوابة الإلكترونية. وللتسجيل<br>على البوابة الإلكترونية، يرجى الرجوعة إلى دليل تسجيل المستخدم | أدخل/ي الرابط الوارد أدناه في شريط العنوان<br>الخاص بك (1)<br>https://www.unpartnerportal.org<br>وانقر/ي على زر "تسجيل الدخول في الزواية<br>اليُمنى العليا | ر ابط الموقع<br>الإلكتروني | 1       |
|                                                                                                    |                                                                                                    |                            |         |

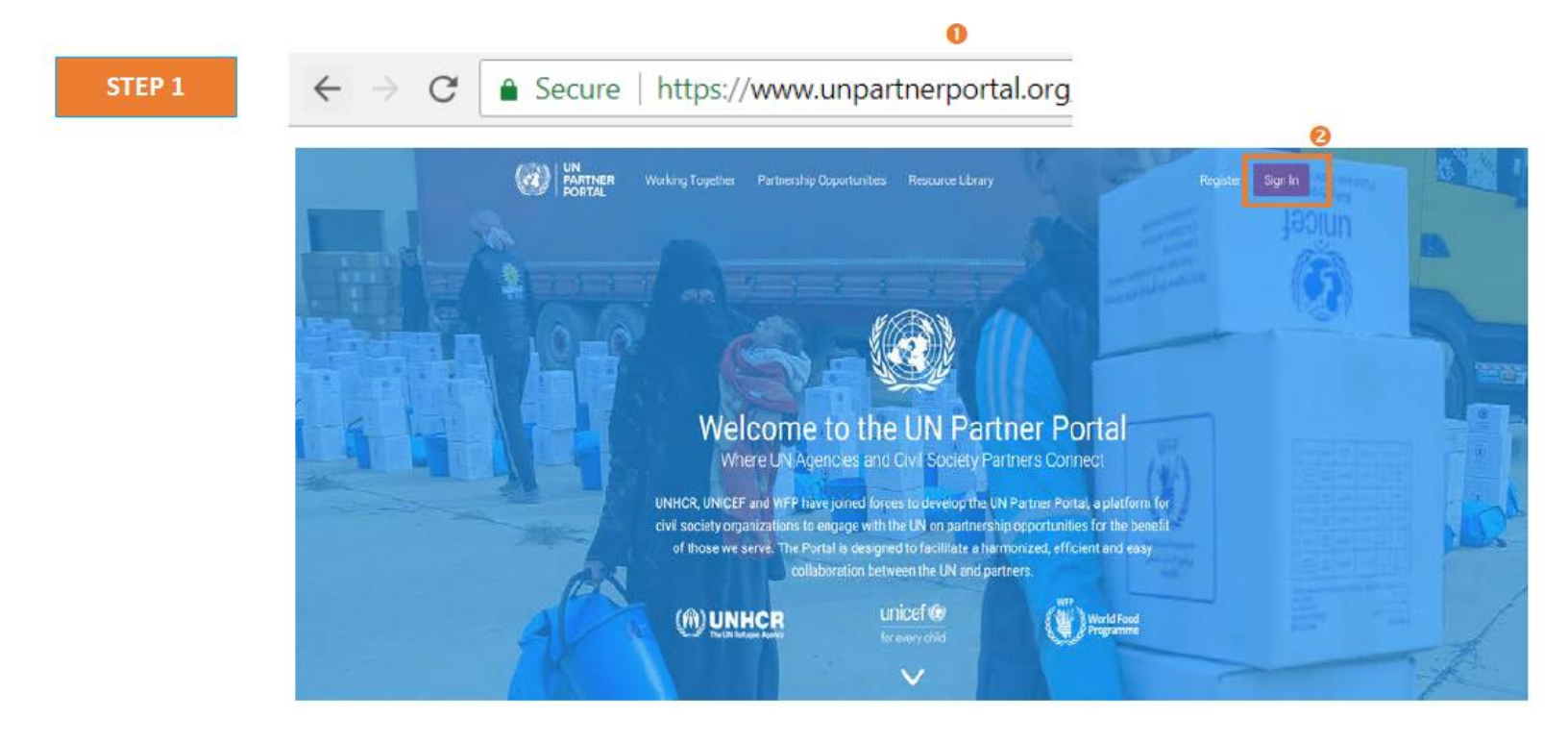

| يرجى استخدام عنوان البريد الإلكتروني الذي سجلت منظمتك باستخدامه أو الذي تم تعيينه لك من | ادخل/ي عنوان بريدك الإلكتروني (1) وكلمة  | ادخل/ي اسم     | 2 |
|-----------------------------------------------------------------------------------------|------------------------------------------|----------------|---|
| قبل مدير/ة منظمتك على البوابة الإلكترونية الخاصة بشركاء الأمم المتحدة.                  | المرور                                   | المستخدم وكلمة |   |
|                                                                                         | (2)                                      | المرور         |   |
| إذا نسبت كلمة المرور الخاصة بك، يرجى النقر على رابط "نسبت كلمة المرور الخاصة بك"        |                                          |                |   |
| (3)                                                                                     | انقر /ي على "تسجيل الدخول" بعد إدخال اسم |                |   |
|                                                                                         | المستخدم وكلمة المرور الصحيحين في الحقول |                |   |
|                                                                                         | المحددة لذلك                             |                |   |

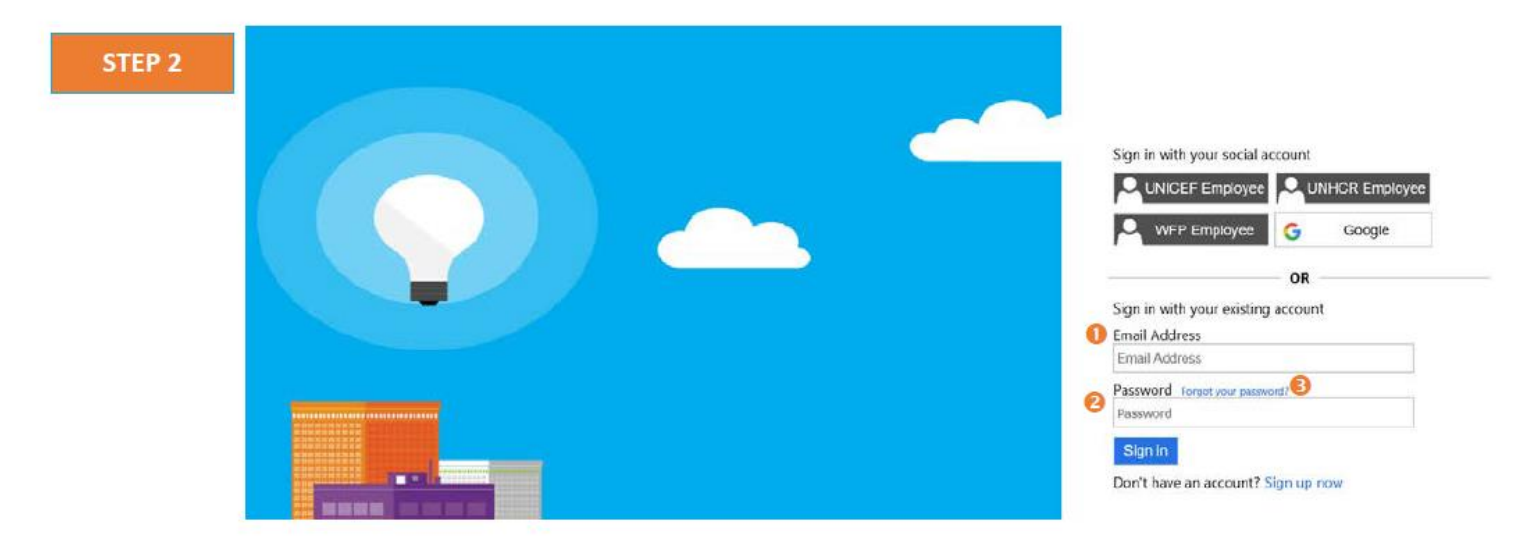